## 利用者Eメールアドレス登録方法

【利用者】利用者IDによりログオンして、次の操作を行ってください。

①利用者メニューで、利用者情報変更からEメールアドレス変更をクリックします。
 ⇒「利用者Eメールアドレス変更」画面が表示されます。

| 法人 様向け インターネットバンキングサービス<br>Internet Banking Service for the Company<br>ice for the Company 広島みどり信用金庫 |                          |  |
|----------------------------------------------------------------------------------------------------|--------------------------|--|
| ■ オンライン取引 ■ ファイル伝送 ■ 収納サービス                                                                          | ■ 利用者情報変更 □ 利用者情報照会 ログオフ |  |
| <ul> <li>利用者暗証番号変更</li> <li>確認暗証番号変更</li> <li>Eメールアドレス変更</li> </ul>                                  |                          |  |

②「新しい利用者Eメールアドレス」を入力し、確認のために「新しい利用者Eメールアドレス再入力」にも う一度入力します。

|                                                                           | 2007/11/03 | 12:55:20 |
|---------------------------------------------------------------------------|------------|----------|
| 利用者Eメールアトレス変更                                                             |            |          |
| 利用者Eメールアドレスの変更を行います。下記を入力し、 の 、 を押してください。                                 |            |          |
| (※:任意入力)                                                                  |            |          |
| 現在の利用者Eメールアドレス genzai@shinkin.com                                         |            |          |
| 新しい利用者Eメールアドレス※ new@shinkin.ne.jp                                         |            |          |
| 新しい利用者Eメールアドレス再入力 <mark>※</mark> new@shinkin.ne.jp                        |            |          |
| (注)利用者情報の変更や利用者暗証番号のロック時などにメールを送付します。<br>不正利用された時の早期発見につながりますので、登録を推奨します。 |            |          |
| OK キャンセル クリア                                                              |            |          |

③ OK をクリックします。

⇒「利用者 E メールアドレス変更完了」画面が表示されます。

| ■ 利用者情報変更 Eメールアドレス変更              | 2004/12/07 13:46:43        |  |
|-----------------------------------|----------------------------|--|
| 利用者Eメールアドレス変更完了                   |                            |  |
| 法人 太郎 様<br>利用者Eメールアドレス            | K018riyousya@shinkin.ne.jp |  |
| 利用者Eメールアドレスの変更を完了しました。            |                            |  |
| 引き続きご利用される場合は、メニューよりお取引きをお選びください。 |                            |  |